## Инструкция по подтверждению данных ID-карты

Для подтверждения данных ID-карты пользователю необходимы:

- ID-карта
- считыватель для ID-карт
- установленное программное обеспечение AvTunProxy.

Для установки AvTunProxy перейдите по ссылке на сайт <u>https://avtunproxy.by/</u> и установите программное обеспечение (кнопка «Скачать» - сохранить файл - запустить установщик и произвести настройки в соответствии с инструкцией на сайте <u>https://avtunproxy.by/</u>).

| AvTunProxy                                                               | 0                                        |                                                                    |                          |                                                                              |
|--------------------------------------------------------------------------|------------------------------------------|--------------------------------------------------------------------|--------------------------|------------------------------------------------------------------------------|
| Описание Скачать                                                         | Помощь                                   | Поддерживаемые системы                                             | Новости                  | Контакты                                                                     |
| AvTunProxy — это крип<br>для авторизации и выр<br>MacOS) и в различных с | тография дл<br>аботки элек<br>овременных | ія веб-приложений. Позво.<br>пронной цифровой подпи<br>(браузерах. | ляет испол<br>си на разн | ьзовать сертификаты открытых ключей<br>ых платформах (Windows, Ubuntu Linux, |
| AvTunProxy — это HTT<br>позволяющий выработа                             | Р-ргоху, ши<br>іть ЭЦП в со              | фрующий HTTPS-трафик о<br>ответствии с СТБ 34.101.45.              | использо                 | ванием протокола — СТБ 34.101.65 и                                           |

Сертификат соответствия: стр.1 стр.2.

1. Войдите в Личный кабинет МСИ (<u>https://ioauth.raschet.by/client/</u>) любым удобным способом.

2. Запустите AvTunProxy, приложите ID-карту к считывателю.

3. Выберите раздел Данные с ID-карты и нажмите кнопку «Считать данные с ID-карты».

| 🧥 межбанковская система идентификации |                                                                                        |  |  |  |
|---------------------------------------|----------------------------------------------------------------------------------------|--|--|--|
| УЧЕТНАЯ ЗАПИСЬ                        | ДАННЫЕ С ID-КАРТЫ                                                                      |  |  |  |
| Личная информация                     | Если Вы являетесь владельцем ID-карты (био)                                            |  |  |  |
| Журнал обращения к данным<br>профиля  | для сверки со сведениями, поданными обслуж<br>Инструкция подтверждения данных ID-карты |  |  |  |
| Безопасность                          | СТАТУС ДАННЫХ С ID-КАРТЫ В МСИ                                                         |  |  |  |
| Задание пароля                        | Данные с ID-карты еще не были загружены в МСИ                                          |  |  |  |
| Биометрические данные                 | СЧИТАТЬ ДАННЫЕ С ІД-КАРТЫ                                                              |  |  |  |
| Данные с ID-карты                     |                                                                                        |  |  |  |
| Доступ к данным                       |                                                                                        |  |  |  |
| Заблокировать учетную запись          |                                                                                        |  |  |  |
|                                       |                                                                                        |  |  |  |

4. Введите PIN-код 1 от ID-карты и нажмите кнопку «Считать данные».

## ЧТЕНИЕ ДАННЫХ С ID-КАРТЫ

| 123456789 |   |   |
|-----------|---|---|
| INI       |   |   |
|           | ୕ | ۲ |

5. Дождитесь сообщения, что данные успешно считаны.

## ЧТЕНИЕ ДАННЫХ С ID-КАРТЫ

Данные с ID-карты считаны и сохранены в МСИ

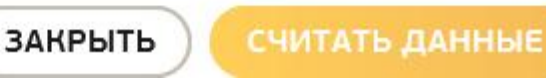

6. На странице **Данные с ID-карты** появится текст *«Данные с ID-карты были загружены в МСИ ДД.ММ.ГГГГ*».

## СТАТУС ДАННЫХ С ID-КАРТЫ В МСИ

Данные с ID-карты были загружены в МСИ 14.06.2023.

СЧИТАТЬ ДАННЫЕ С ІD-КАРТЫ

7. После успешно завершенного считывания данных использование сервисов МСИ становится доступно.